# Mode opératoire Eco Material Advisor

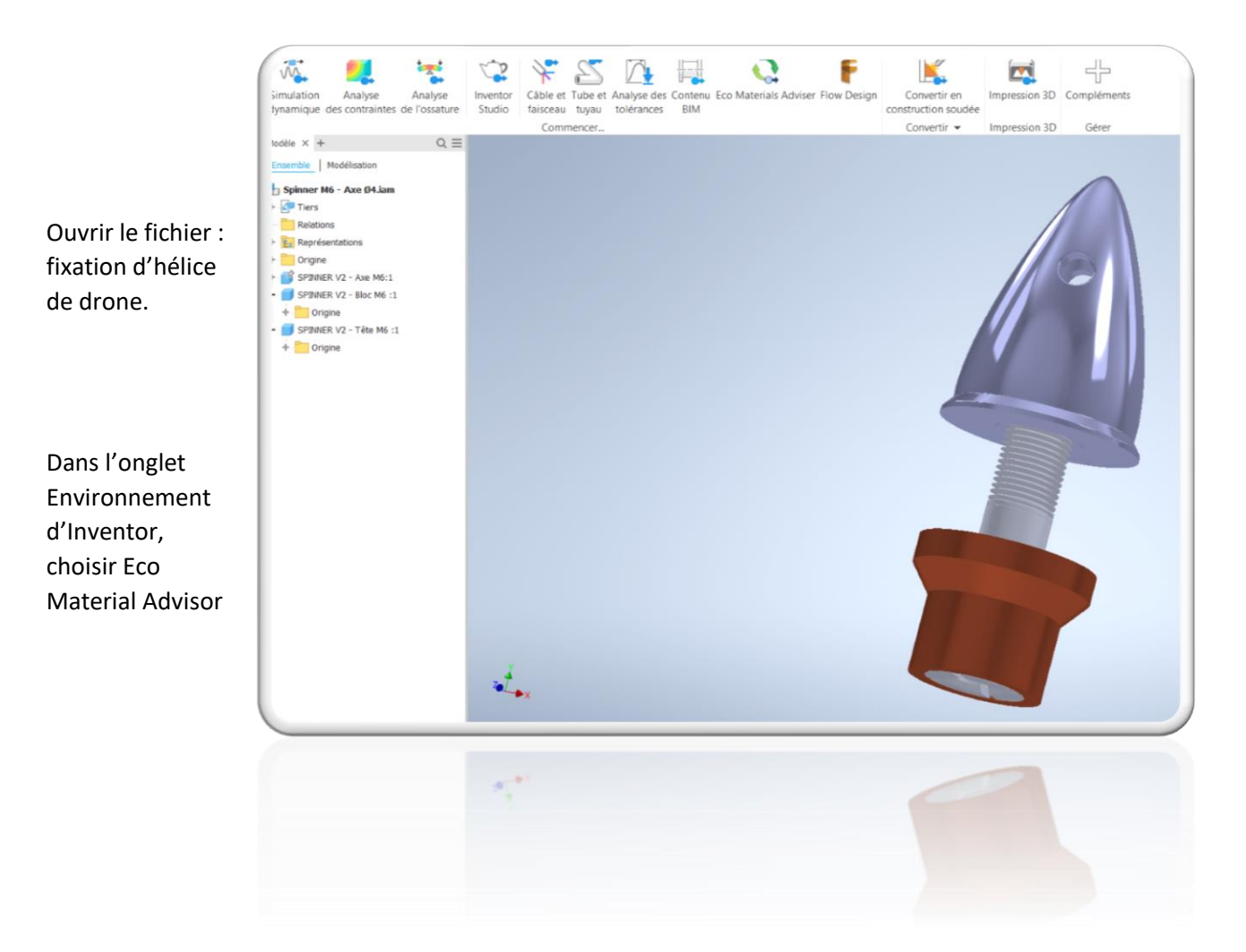

### Remarque : Une aide est fournie à cette adresse :

https://support.grantadesign.com/resources/ema\_full/1.7/en/user\_guide/EMA\_specific\_topics/eco\_ materials.htm

L'interface, ajustable en largeur est constitué de 4 parties importantes :

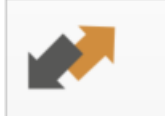

View and edit assignments

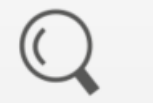

Search for materials

Donne la liste des pièces, la matière choisie et le procédé choisi pour chaque pièce.

Permet de faire une recherche par critère d'une matière pour l'affecter à une pièce

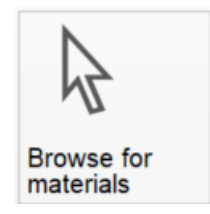

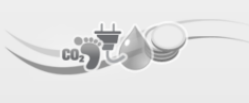

Analyze

Permet d'affecter directement une matière sur la pièce sélectionnée.

Fait l'analyse de l'impact environnemental de l'ensemble des pièces.

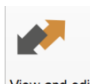

En cliquant sur View and edit assignments

#### on constate qu'aucune matière, ni procédé ne sont choisis.

| View and edit assignments   |   |          |   |         |   |  |  |
|-----------------------------|---|----------|---|---------|---|--|--|
| Component                   | - | Material | - | Process | - |  |  |
| 🖻 🍘 Spinner M6 - Axe Ø4.iam |   |          |   |         |   |  |  |
| 🌒 SPINNER V2 - Axe M6:1     |   |          |   |         |   |  |  |
| - 🌒 SPINNER V2 - Bloc M6 :1 |   |          |   |         |   |  |  |
| SPINNER V2 - Tête M6 :1     |   |          |   |         |   |  |  |

Un clic droit dans la case material (matière) permet d'ouvrir un masque :

| SPINNER V2 - Axe M6:1    |                       |
|--------------------------|-----------------------|
| SPINNER V2 - Bloc M6 :1  | No material           |
| ODINNED V2 TÂto M6 1     | Find material         |
| SPINIVER V2 - Tele MO. T | SPINNER V2 - Axe M6:1 |
|                          | Copy assignments      |
|                          | Paste assignments     |

On clique sur find material, on retrouve

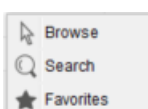

, Browse pour choisir une matière dans une liste, Search pour faire la recherche d'une matière par filtre ou encore Favorites pour choisir dans la liste de matières favorites que l'on s'est préalablement créée.

# Browse for a material

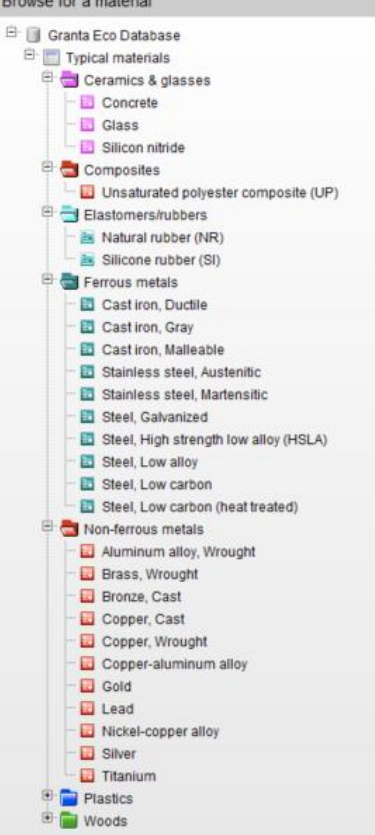

Pour la première pièce, nous allons choisir la matière dans la liste de matière existante : Il faut donc cliquer sur Browse, faire ensuite un double clic gauche sur la matière que l'on souhaite choisir dans la liste ci-contre, ici le titane.

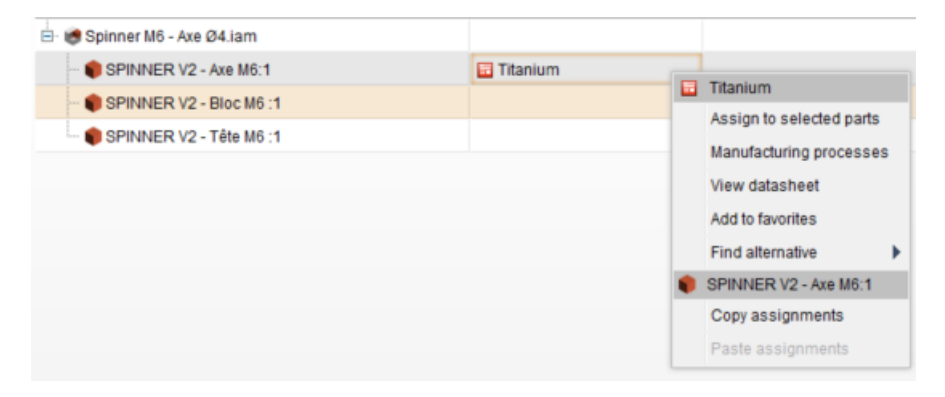

Un clic droit sur la matière permet l'apparition d'un masque différent :

Il permet d'affecter la matière à d'autres pièces préalablement sélectionnées, de rechercher les procédés compatibles avec la matière, de voir le détail des caractéristiques de la matière, d'ajouter la matière à la liste des favoris, etc.

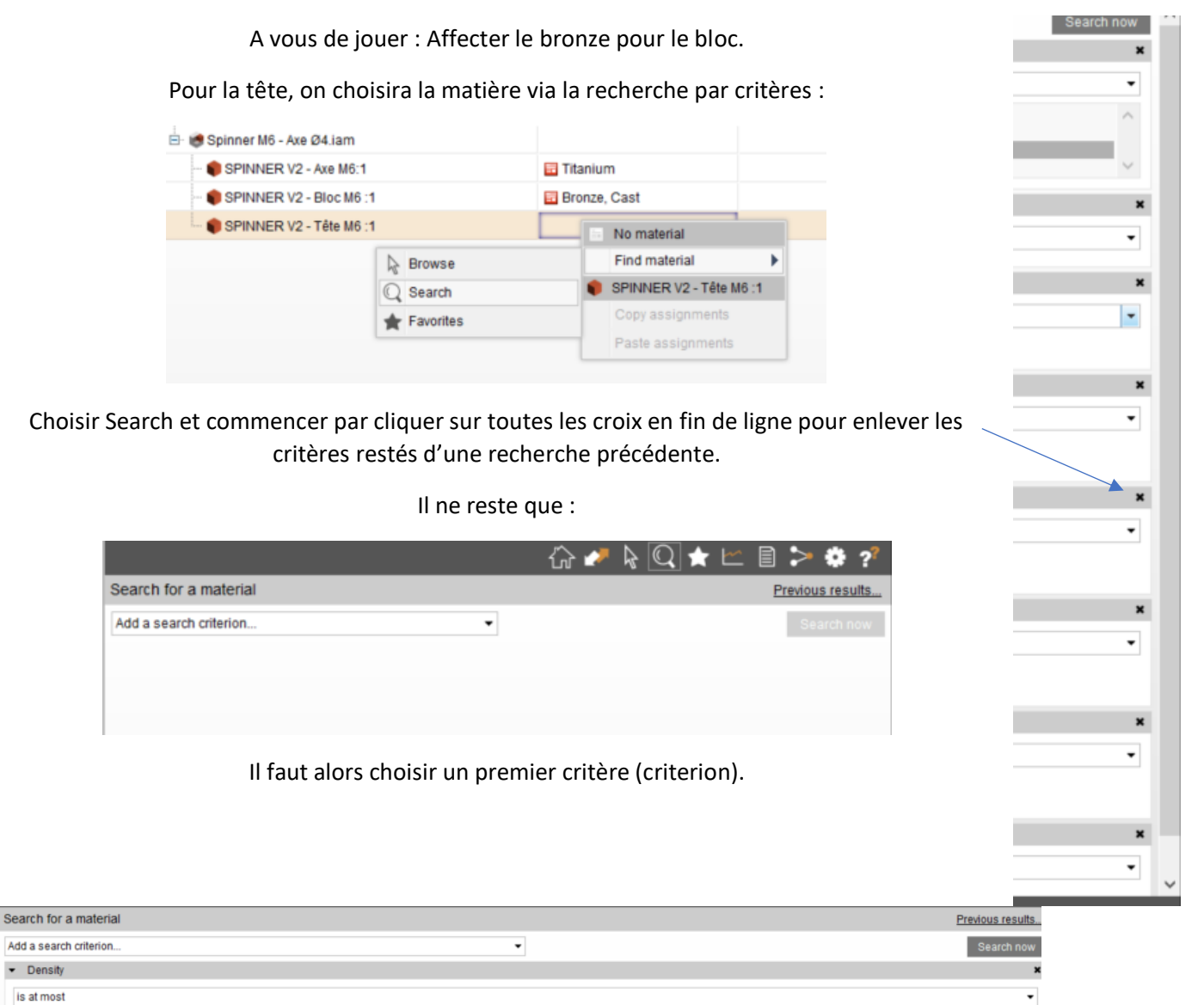

Une densité inférieure à 4000 kg par m<sup>3</sup>

4000 kg/m^3 ( 480 to 19400 ) On peut cliquer sur searchow à tout moment pour constater l'évolution de la liste (attention il peut y avoir plusieurs pages ):

| Material                                                                                                    |                       |
|----------------------------------------------------------------------------------------------------|-----------------------|
| E Hardwood Walnut                                                                                                    |                       |
| Hardwood Cak                                                                                                    |                       |
| E Hardwood Magie                                                                                                    |                       |
| E Hardwood Cherry                                                                                                    |                       |
| E Hardwood Brith                                                                                                    |                       |
| Conv plants:                                                                                                    |                       |
| PVC-U (unplanticized, rigid)                                                                                                    |                       |
| E PPS plank;                                                                                                    |                       |
| DPutjotyrene, High impact (PS HI)                                                                                                    |                       |
| Polystynene (PS)                                                                                                    |                       |
| Polypropylene (PP)                                                                                                    |                       |
| Polyethylene, Low density (PE-LD)                                                                                                    |                       |
| Polyathylana, High density (PE+K)                                                                                                    |                       |
| Polycarbonate (PC)                                                                                                    |                       |
|                                                                                                    |                       |
|                                                                                                    |                       |
|                                                                                                    |                       |
|                                                                                                    |                       |
|                                                                                                    |                       |
|                                                                                                    |                       |
|                                                                                                    |                       |
| The second second secon | Strow: Auto 25.50 100 |

# On revient à la liste des critères via Refine search.

# Ajoutons deux critères :

| Search for a ma                 | terial      | Previous results               |
|---------------------------------|-------------|--------------------------------|
| Add a search crite              | rion        | <ul> <li>Search now</li> </ul> |
| <ul> <li>RoHS compli</li> </ul> | ant grades? | ×                              |
| is                              |             | •                              |
| Yes 💌                           |             |                                |
| <ul> <li>Price</li> </ul>       |             | ×                              |
| is at most                      |             | •                              |
| 37200 EU<br>( 0.0271 to 37200 ) | R/kg        |                                |
| <ul> <li>Density</li> </ul>     |             | ×                              |
| is at most                      |             | •                              |
| 4000 kg<br>( 480 to 19400 )     | m*3         |                                |

# II reste 33 materials found

## Ajoutons un dernier critère :

| Search for a material Pr          | revious results |
|-----------------------------------|-----------------|
| Add a search criterion            | Search now      |
| ✓ Young's modulus                 | ×               |
| is at least                       | -               |
| 60 GPa<br>(0.00120 to 318)        |                 |
| RoHS compliant grades?            | ×               |
| is                                | -               |
| Yes •                             |                 |
| ✓ Price                           | ×               |
| is at most                        | -               |
| 37200 EUR/kg<br>(0.0271 to 37200) |                 |
| ✓ Density                         | ×               |
| Is at most                        | -               |
| 4000 kg/m^3<br>(480 to 19400)     |                 |

|                            | 🖬 Aluminum alloy, Wrought |                            |
|----------------------------|---------------------------|----------------------------|
|                            | Silicon nitride           |                            |
| Parmi les choix restants : | E Glass                   | on cliquera sur Aluminium. |

On passe ensuite aux procédés de transformation de la matière avec un clic droit puis search :

| Processes for Aluminum alloy, Wrought |           |
|---------------------------------------|-----------|
|                                       | Processes |
| E Forging / rolling                   |           |
| Metal powder forming                  |           |
| Vaporization (CVD)                    |           |

Parmi ces trois procédés, le forging/rolling est le plus proche de la réalité, on double clic dessus.

Compléter la liste comme suit :

| ė- I | 🕏 Spinner M6 - Axe Ø4.iam      |                         |                   |
|------|--------------------------------|-------------------------|-------------------|
|      | -   SPINNER V2 - Axe M6:1      | 📴 Titanium              | E Casting         |
|      | -      SPINNER V2 - Bloc M6 :1 | Bronze, Cast            | E Casting         |
|      | SPINNER V2 - Tête M6 :1        | Aluminum alloy, Wrought | Forging / rolling |

Il est possible de comprendre les différents procédés en utilisant un clic droit puis view datasheet.

Exemple pour Casting (moulage) :

### General

### The process

METAL CASTING is the process of forming metallic objects by melting metal, pouring it into the shaped cavity of a mold and allowing it to solidify. New solid forms by a process of nucleation: tiny crystals form in the melt, either spontaneously or (more usually) on the walls of the container or on foreign particles in the melt itself. The nuclei grow by diffusive attachment of atoms at the liquid-sold interface. Solidification is complete when crystals growing in opposing directions impinge on one another, forming grain-boundaries.

Process schematic

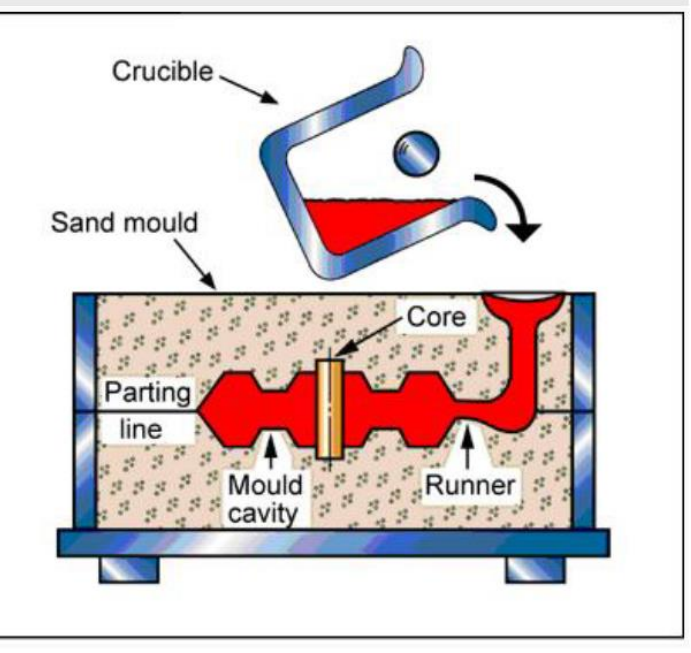

Une fois les matières et les procédés assignés, on peut cliquer sur l'analyse.

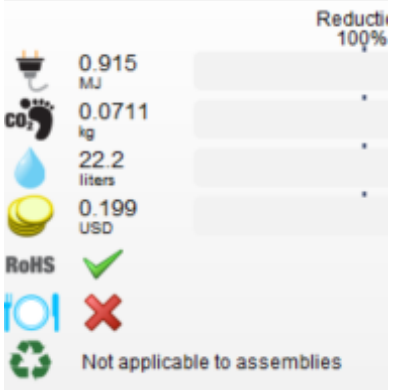

L'énergie en MJoules pour obtenir la pièce L'empreinte Co2 en Kg de CO2 / Kg Le nombre de litres d'eau nécessaire à la réalisation La compatibilité de la pièce avec la norme ROHS On sait si la pièce est utilisable dans l'alimentaire Le degré de recyclage lorsqu'il s'agit d'une seule pièce et non d'un assemblage.

En cliquant sur view reports, on obtient un détail de ce bilan (eco impact) :

| Ľ | Eco Materiais Adviser × + | _ |   |   | =    |
|---|---------------------------|---|---|---|------|
| I | 🔓 🥓 😓 Q. 🌟 🗠              |   | > | ٠ | ?    |
|   | Report                    |   |   | - | Info |
| L | 🗎 Eco Impact              |   |   |   | 0    |
| ļ | Eco Impact Comparison     |   |   |   | 0    |

Cliquer maintenant sur set baseline

| Set ba | Set baseline 🗄 🔺 |                   |  |  |  |
|--------|------------------|-------------------|--|--|--|
|        |                  | Reduction<br>100% |  |  |  |
| U.     | 0.915<br>MJ      |                   |  |  |  |
| CO     | 0.0711           |                   |  |  |  |
|        | 22.2<br>liters   |                   |  |  |  |
|        | 0.199<br>USD     |                   |  |  |  |
| RoHS   | $\checkmark$     |                   |  |  |  |
| 10     | ×                |                   |  |  |  |
| 0      | Not applicat     | le to assemblies  |  |  |  |
|        |                  |                   |  |  |  |

Cela fige les résultats pour cette première estimation.

Changer les matières pour obtenir ceci :

| View and edit assignments   |           |                         |                   |  |  |
|-----------------------------|-----------|-------------------------|-------------------|--|--|
|                             | Component | Material 🐂              | Process 👻         |  |  |
| 🖻 😸 Spinner M6 - Axe Ø4.iam |           |                         |                   |  |  |
| - 🌒 SPINNER V2 - Axe M6:1   |           | Aluminum alloy, Wrought | Forging / rolling |  |  |
| 🌒 SPINNER V2 - Bloc M6 :1   |           | Aluminum alloy, Wrought | Forging / rolling |  |  |
| - 🌒 SPINNER V2 - Tête M6 :1 |           | Aluminum alloy, Wrought | Forging / rolling |  |  |
|                             |           |                         |                   |  |  |

### Cliquer ensuite sur update dashboard

| Eco Im | Eco Impact dashboard |                   |   |              |  |                  |  |  |
|--------|----------------------|-------------------|---|--------------|--|------------------|--|--|
| Set ba | seline 💠             | ^                 |   |              |  |                  |  |  |
|        |                      | Reduction<br>100% |   | Change<br>0% |  | Increase<br>100% |  |  |
| 1      | 0.519<br>MJ          |                   |   |              |  |                  |  |  |
| C0.    | 0.0404               |                   |   |              |  |                  |  |  |
|        | 14.6<br>liters       |                   | _ |              |  |                  |  |  |
|        | 0.0378<br>USD        | -                 |   |              |  |                  |  |  |
| RoHS   | $\checkmark$         |                   |   |              |  |                  |  |  |
| 10     | $\checkmark$         |                   |   |              |  |                  |  |  |
| O      | Not applica          | ble to assemblies |   |              |  |                  |  |  |

On constate une amélioration sur les 4 lignes (tracé vert). Le choix des matières et procédés doit donc être réfléchi pour avoir l'impact minimal sur l'environnement tout en respectant les contraintes de résistance des pièces bien entendu. Le bilan de l'amélioration est consultable dans eco impact Comparison

|                       | Report | 👻 Info |
|-----------------------|--------|--------|
| Eco Impact            |        | 0      |
| Eco Impact Comparison |        | 0      |
|                       |        |        |